В правой нижней части экрана найдите иконку «Центра уведомлений»

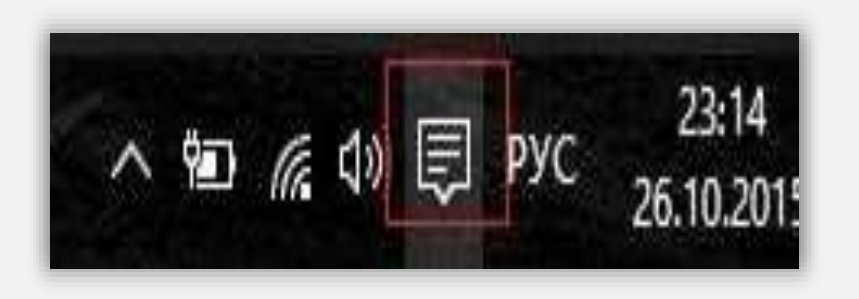

Левой кнопкой мыши нажмите по этой иконке, в появившемся меню выберите значок *Все параметры* 

|                            | Свернуть                         |                             |                          |
|----------------------------|----------------------------------|-----------------------------|--------------------------|
| С.<br>Режим<br>планшета    | ⊊ <u>∎</u><br>Подключиться       | D<br>Примечание             | 🔅<br>Все<br>параметры    |
| (р)<br>Эконсимия<br>заряда | одо<br>Виртуальная<br>сеть (VPN) | -☆-<br>69%                  | ////<br>Интернет<br>дома |
| С<br>Не<br>беспокоить      | Дарасположение                   | ₽}<br>Режим «В<br>самолете» |                          |
|                            | ~ 10                             | 🤹 ф) 🗐 РУ                   | /C 23:14<br>26.10.2015   |

#### ШАГ З

В появившемся окне находим Сеть и Интернет, нажимаем по нему левой кнопкой мыши:

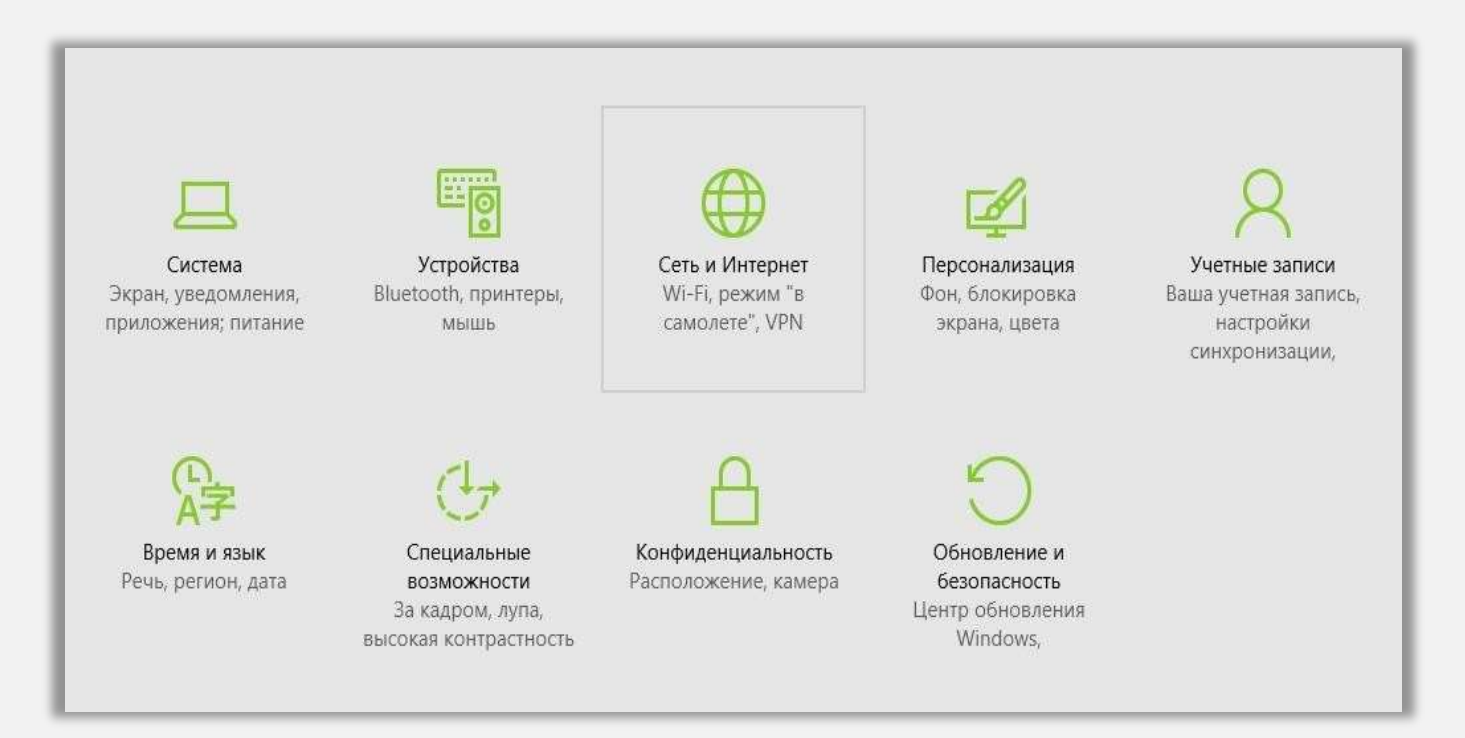

#### ШАГ 4

Далее нажимаем на вкладку под названием VPN и проходим по ссылке Добавление VPN- подключения:

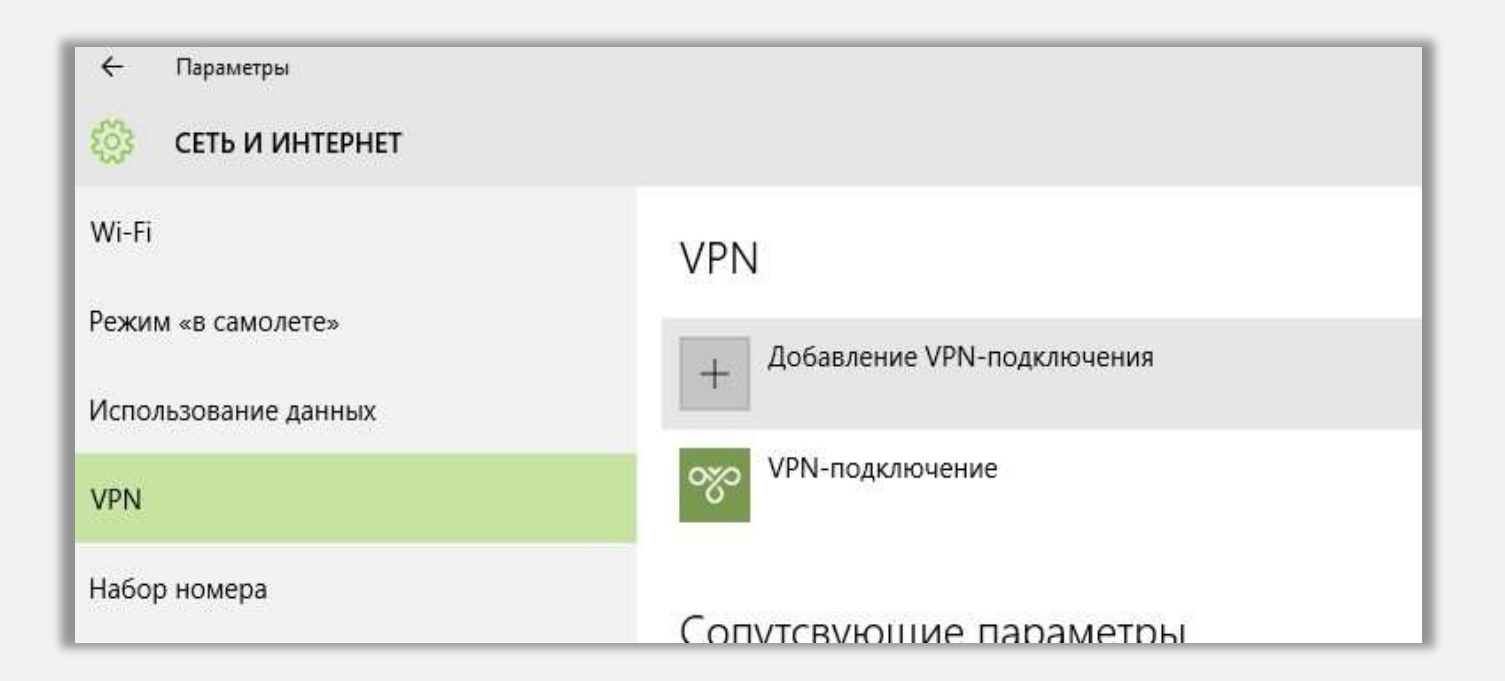

### ШАГ 5

В появившемся окне выберите в указанных полях следующие параметры:

- Поставщик услуг VPN Windows (встроенные).
- Имя подключения указанное абонентом слово.
- Имя или адрес сервера 12tp.internet.beeline.kz.
- Тип VPN Протокол L2TP/IPsec
- Тип данных для входа Имя пользователя и пароль.
- Имя пользователя (необязательно) логин абонента.
- Пароль (необязательно) пароль.

| 1000   |  |      |
|--------|--|------|
|        |  |      |
|        |  |      |
| 100 C  |  |      |
|        |  |      |
|        |  |      |
|        |  |      |
|        |  |      |
| Plan I |  |      |
|        |  |      |
|        |  |      |
|        |  |      |
|        |  |      |
|        |  | Sec. |

Далее нажимаем на вкладку под названием Ethernet и проходим по ссылке Центр управления сетями и общим доступом:

| 🔯 СЕТЬ И ИНТЕРНЕТ    |                                                 |
|----------------------|-------------------------------------------------|
| Wi-Fi                | Ethernet                                        |
| Режим «в самолете»   |                                                 |
| Использование данных |                                                 |
| VPN                  | Сопутсвующие параметры                          |
| Набор номера         | Настройка параметров адаптера                   |
| Ethernet             | Изменение расширенных параметров общего доступа |
|                      | Центр управления сетями и общим доступом        |
| Прокси               | Домашняя группа                                 |
|                      | Свойства обозоевателя                           |

В левой верхней части этого окна нажмите по ссылке Изменение параметров адаптера:

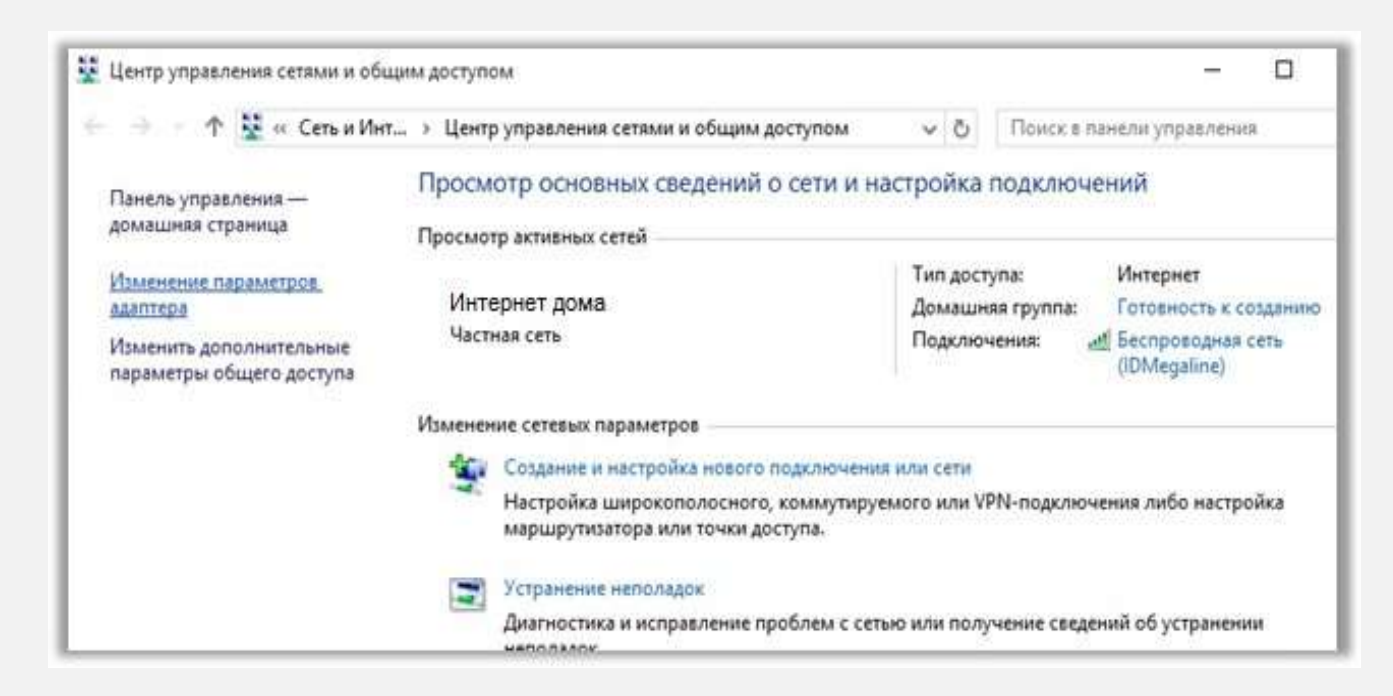

В появившемся окне *Сетевые подключения* правой кнопкой мыши нажмите на ярлык только что созданного подключения и выберите пункт меню *Свойства*:

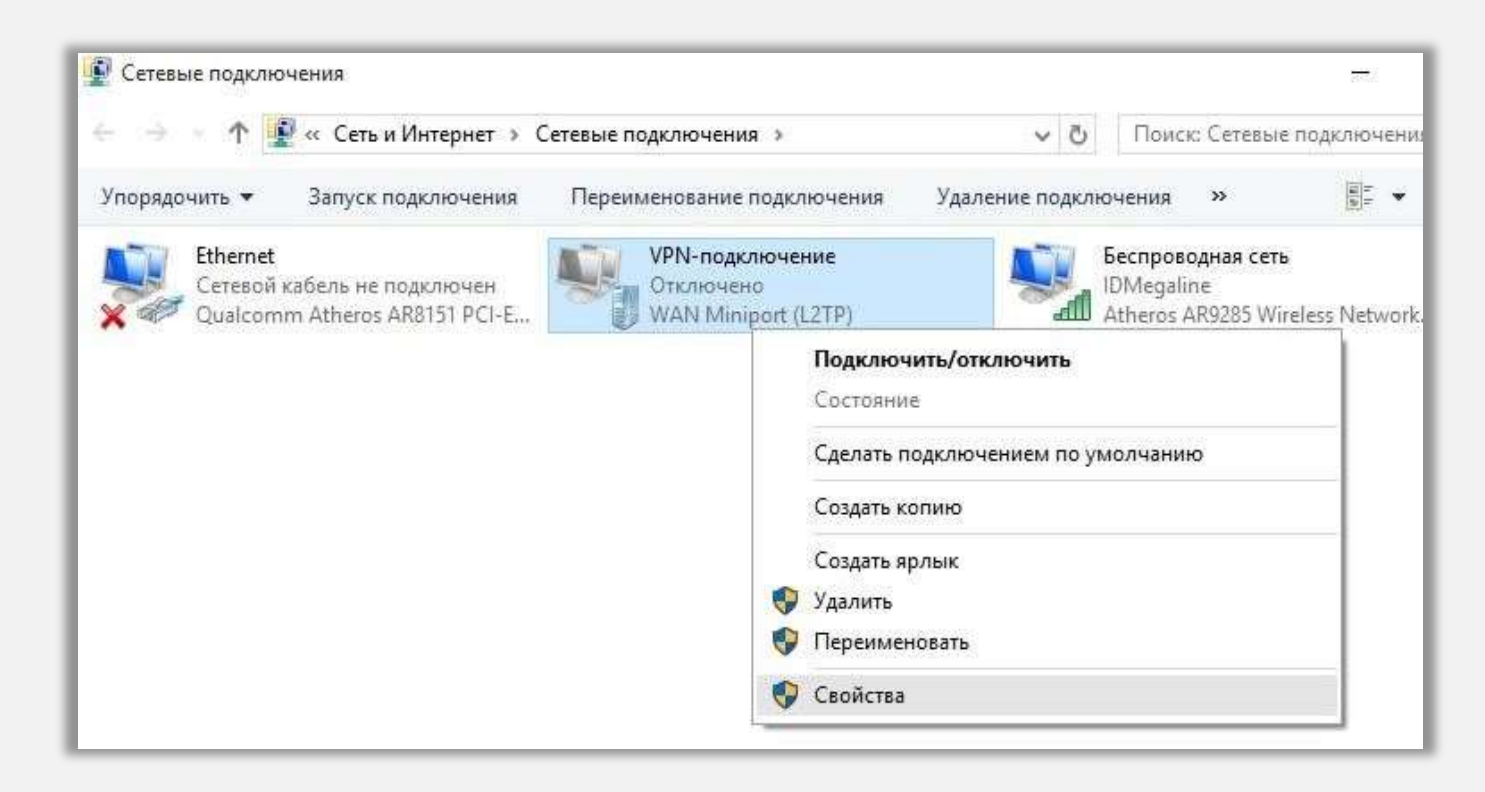

#### ШАГ 9

В следующем окне перейдите на вкладку Безопасность и внесите следующие изменения:

- В строке Тип VPN выбираем Протокол L2TP с IPsec (L2TP/IPsec).
- В поле Шифрование данных: установите Необязательно (подключаться даже без шифрования).
- В списке протоколов шифрования отметьте галочкой только Протокол проверки пароля СНАР.
- Нажмите кнопку ОК:

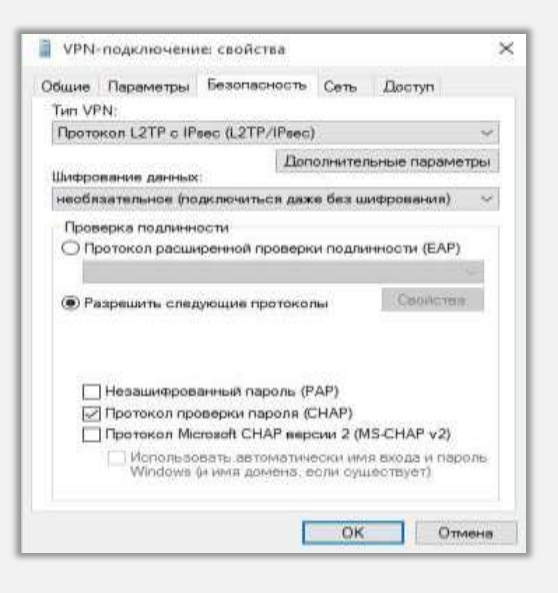

### ШАГ 10

Обратно переходим на вкладку под названием VPN и проходим по ссылке

Подключиться:

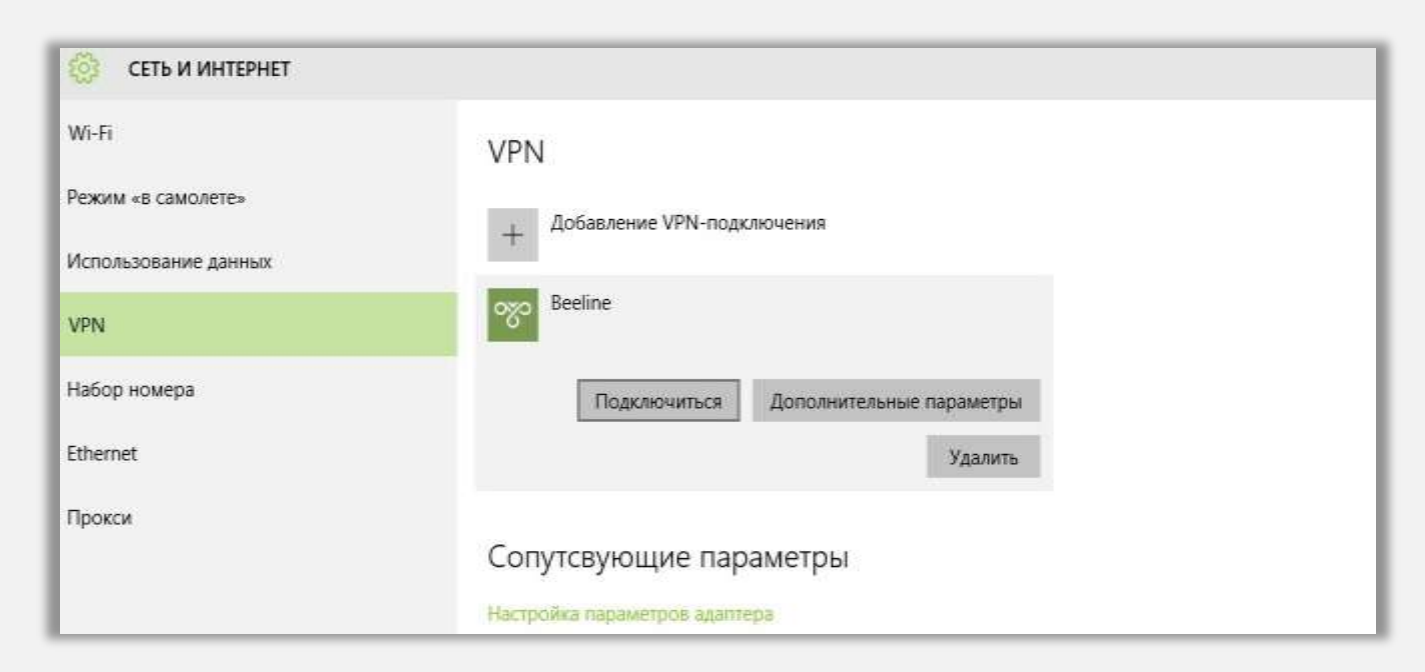